# Collect + Go: gebruikersinstructie (super) admin

### **E-CMR** proces

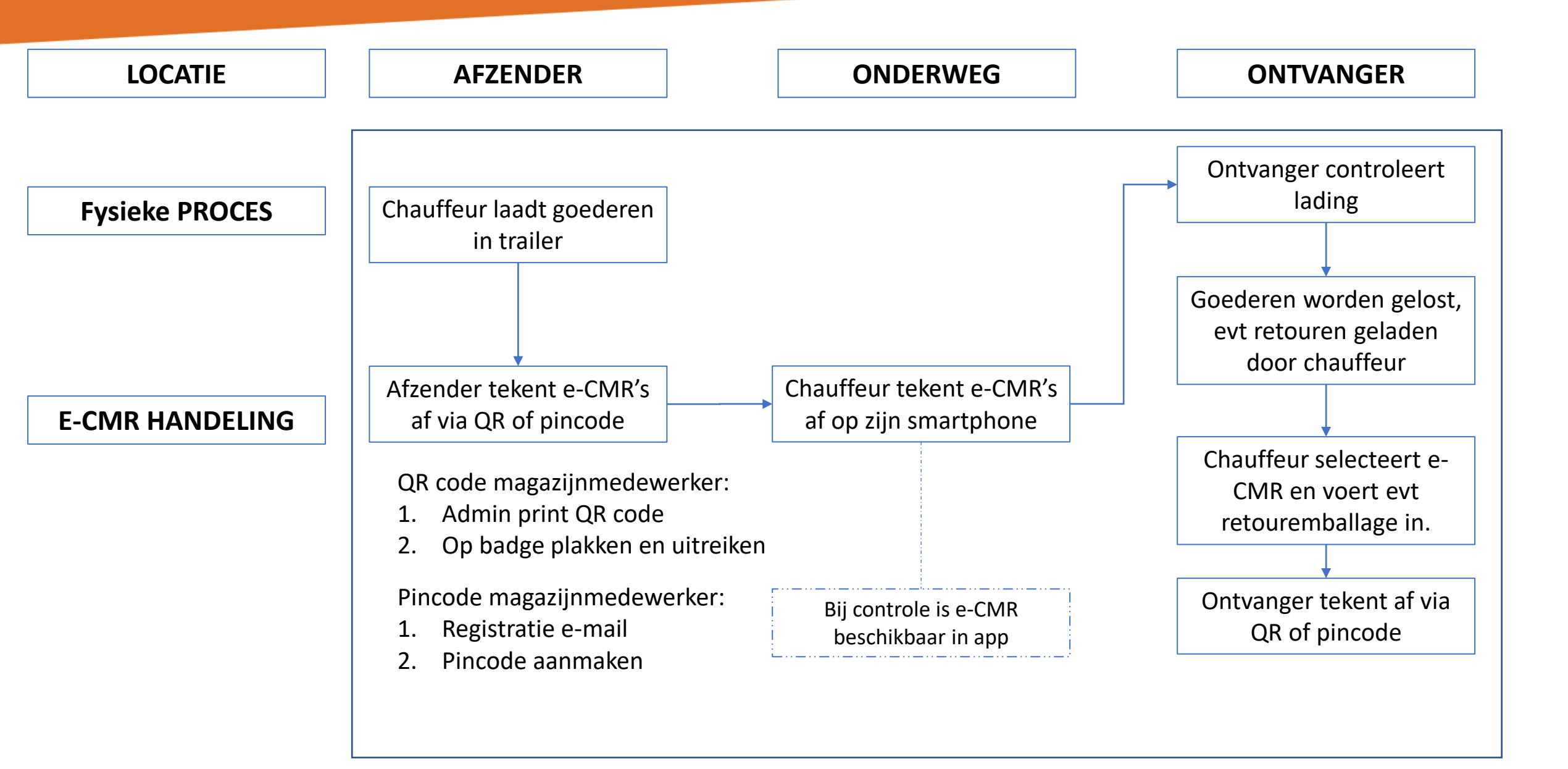

#### **User roles:**

-

-

- Super Admin Kan organisaties en gebruikers aanmaken en ziet alles
- Company Admin Kan gebruikers aanmaken binnen de eigen organisatie / transporteur / andere organisaties
  - Planner Kan e-CMR's aanpassen en chauffeurs aanmaken
  - Signing User Mag e-CMR's (beperkt) aanpassen, bekijken en aftekenen met QR en pincode
- De super admin maakt per organisatie een company admin gebruiker aan. Hij/zij nodigt de verladers en transporteurs uit. Zij registreren de gebruikers eenmalig. De rechten zijn gebaseerd op de rollen van de gebruikers (slide 4).
- De company admin krijgt toegang tot de Collect + Go portal en kan e-CMR's voor zijn/haar organisatie zien en (gedeeltelijk) bewerken (slide 5).
- 3) Onder het kopje users kan de (super) admin Signing Users aanmaken. Zij ontvangen een activatie e-mail (slides 6-8)
- 4) Tekenoptie 1: signing users tekenen de e-CMR's af met QR code. Deze QR code wordt uitgeprint door de (super) admin en op een badge geplakt (slide 9). De chauffeur scant deze QR code. De magazijnmedewerker tekent de e-CMR door zijn badge aan te bieden bij de chauffeur. De chauffeur scant deze.
- 5) Tekenoptie 2: signing users tekenen de e-CMR's af met pincode. e-CMR's worden afgetekend met een viercijferige pincode in de portal van Collect + Go (slides 10-11).

## **Rechten / permissies**

| Permission                     | Description                                                                                                    | Super Admin Company Admin |   | Planner | Driver User | Signing User |  |
|--------------------------------|----------------------------------------------------------------------------------------------------|---------------------------|---|---------|-------------|--------------|--|
| Change status of CMR           | Determines the ability for a user with a role<br>to change the current CMR status in reverse<br>order, for example, to transfer signed<br>documents to their original state | +                         |   |         |             |              |  |
| Viewing cmrs                   | Determines the ability to view cmr, goods<br>and containers on them                                                                                                    | +                         | + | +       | +           | +            |  |
| Modify cmrs                    | Determines the ability to adjust data on cmr (add, change), goods and containers on them                                                                                    | + +                       |   | +       | +           | +            |  |
| Remove cmrs                    | Determines the ability to delete cmr, goods and containers on them                                                                                                    | +                         | + | +       |             |              |  |
| Signature cmrs                 | Determines the ability to sign cmrs                                                                                                    |                           |   | +       | +           | +            |  |
| Modify or remove roles         | Determines the ability to adjust (add,<br>change) and delete data by roles and<br>permission                                                                                | +                         | + |         |             |              |  |
| Assignment of role             | Assigning Roles to Users                                                                                                    | +                         | + |         |             |              |  |
| Viewing roles                  | Determines the ability to view roles by user's organization                                                                                                    | +                         | + | +       |             |              |  |
| Modify or remove organizations | Determines the ability to adjust (add, change) and delete data by organization                                                                                              | +                         | + |         |             |              |  |
| Viewing organizations          | Determines the ability to view organizations                                                                                                    | +                         | + | +       |             |              |  |
| Use portal                     | Can use portal                                                                                                    | +                         | + | +       |             | +            |  |
| Use mobile app                 | Can use application                                                                                                    | +                         | + |         | +           |              |  |
| Create Driver User             |                                                                                                    | +                         | + | +       |             |              |  |
| Remove photo                   | Determines the ability to delete photo on cmr                                                                                                    | +                         |   |         |             |              |  |
| Create CMR                     | Possibility to create a new CMR in portal                                                                                                    | +                         | + | +       |             |              |  |

### **Admin user – Portal functies**

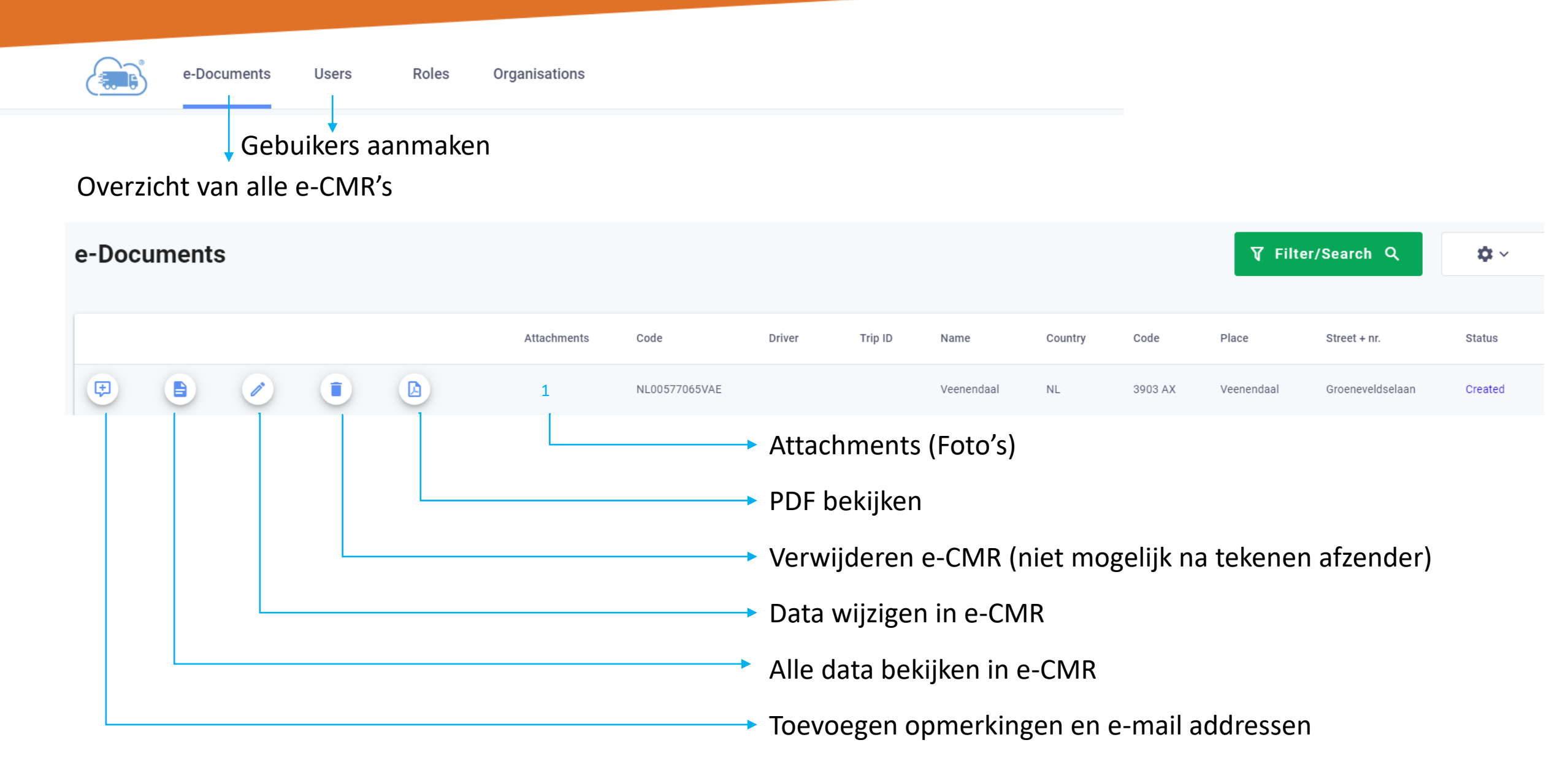

## Aanmaken signing users

| → C   portal.collectgo.eu/nl/users                                     | ন Q 🕁 📙 🖂 角 🛊 🦚 |
|------------------------------------------------------------------------|-----------------|
| × Gebruiker aanmaken                                                   | OPSLAAN         |
| Klant naam  Kies de klant uit de dropdown                              |                 |
| Rol                                                                    |                 |
| Signing User KIES rol Signing USEr                                     | Opslaan         |
| E-mail adres gebruiker < Geef het e-mail adres in voor de signing user | ×               |
| Invalid e-mail.                                                        | 44 / 255        |
| Landcode operatie<br>Netherlands - NL                                  | ▼               |
| Operatie postcode                                                      |                 |
| 4612 PS                                                                | 7/50            |
| - Operatie plaats                                                      | 7750            |
| BERGEN OP ZOOM                                                         | ×               |
|                                                                        | 14/100          |
| - Operatie straat + nr.<br>LELYWEG 31                                  | ×               |
|                                                                        |                 |

10/100

#### De gebruiker ontvangt een e-mail

| Collect+Go: Complete your sign up ⋗ Inbox 🗙 | Inbox ×                   |            |        |  |  |  |  |
|---------------------------------------------|---------------------------|------------|--------|--|--|--|--|
| orderinfo@collectgo.eu<br>aan info ▼        | 13:27 (0 minuten geleden) | ☆ ♠        | •<br>• |  |  |  |  |
| ŻĄ Engels ▼ > Nederlands ▼ Bericht vertalen | Uitschakelen v            | oor: Engel | s ×    |  |  |  |  |
| Hello!                                      |                           |            |        |  |  |  |  |

Admin has invited you to join Collect + Go Platform.

Please complete your sign up at https://portal.collectgo.eu/en/registration/29285bdd62bb02a67a455e35998f75f7

After you provide the details and verify your email, you will be able to sign CMRs.

Regards, Collect + Go Team

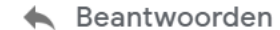

Allen beantwoorden

Doorsturen

## Activeer pincode

| ( | 2  |
|---|----|
| 6 | E. |

C

 $\rightarrow$ 

| Complete your userinfo                                                                                                    |            |
|----------------------------------------------------------------------------------------------------|------------|
| Signer Demo  Control Control C | X<br>11/20 |
| 1900 <b>The Definieer pincode</b>                                                                                                    | ×          |
| Demo Voornaam                                                                                                    | ×          |
| Signing User                                                                                                    | ×          |
| Opslaan —>                                                                                                    | SAVE       |

portal.collectgo.eu/en/registration/29285bdd62bb02a67a455e35998f75f7

| Your userinfo     |
|-------------------|
|                   |
| Email Address     |
| info@collectgo.eu |
|                   |
| Country Code      |
| NL                |
|                   |
| Postal Code       |
| 5222AV            |
|                   |
| Place             |
| 's Hertogenbosch  |
|                   |

ର୍ 🖈 📙 🗷 👩 🗯

:

•

## QR code van de gebruikers printen

|                                  |                     |                                             | (Super) admin<br>user              |
|----------------------------------|---------------------|---------------------------------------------|------------------------------------|
| Dashboard e-Documents Gebruikers | Rollen Organisaties | H Collect + Go                              | .eu 🗸 🔁 🗸                          |
| Gebruikers                       |                     |                                             | + Gebruiker aanmaken Q             |
| hanst                            | QR Code             | Annuleren                                   | Zoeken                             |
| Naam Achternaam                  |                     | Organisatie Bestuurde                       | ers-ID Rol Staat                   |
| Hans T                           |                     | Collect +<br>otmail.com Go Demo<br>Omgeving | Cross<br>Platform Actief<br>signer |
|                                  |                     | Rije                                        | en per pagina: 10 💌 1-1 van 1 < >  |
|                                  | Hans T              |                                             |                                    |
|                                  | SLUITEN AFD         | RUKKEN                                      |                                    |
|                                  |                     |                                             |                                    |

## **Tekenproces portal (optioneel)**

|             |   |     |                    |            |                 |            |         |                    |         |            | anaTairnar                       |                            | Signing<br>user               |                  |
|-------------|---|-----|--------------------|------------|-----------------|------------|---------|--------------------|---------|------------|----------------------------------|----------------------------|-------------------------------|------------------|
|             |   | Das | shboard e-         | -Documents |                 |            |         |                    |         | нС         | ans i signer<br>ollect + Go Demo | Omgeving                   | ~                             | -                |
| e-Documents |   | 5   | Sign via<br>pincod | e<br>e     |                 |            |         | Platform           | onafhan | ıkelijke o | ondertekening                    | <b>₹</b> Fil               | lter/Zoeken C                 | × •              |
|             |   |     | Ļ                  | Bijlagen   | Code            | Bestuurder | Trip ID | Naam               | Land    | Code       | Plaats                           | Straat + nr.               | Status                        | Laatst gewijzigd |
| Ð           |   |     | Ţ                  | 1          | DEACD123VAE     | Demodriver |         | Ruettchen<br>Breda | NL      | 1234<br>AB | Breda                            | Straat van<br>ontvangst 30 | Ondertekend<br>door afzender  | 2020-03-10 17:55 |
| <b>(</b>    | * |     | <u>T.</u>          |            | NL12345678VAE   |            |         | Retailer DC        | NL      | 1234<br>AB | Amsterdam                        | Straat van<br>ontvangst 30 | Klaar voor<br>ondertekening   | 2020-01-08 11:05 |
| <b>(</b>    | * |     | <u>T.</u>          |            | NL1234567VAE    |            |         | Retailer DC        | NL      | 1234<br>AB | Amsterdam                        | Straat van<br>ontvangst 30 | Klaar voor<br>ondertekening   | 2020-01-08 11:01 |
| <b>(</b>    |   |     | <u>T.</u>          | 2          | NL1234686778VAE | Demodriver |         | Ruettchen<br>Breda | NL      | 1234<br>AB | Breda                            | Straat van<br>ontvangst 30 | Ondertekend<br>door chauffeur | 2020-02-05 12:21 |
| <b>(</b>    | * |     | T                  |            | NL5234686778VAE | Demodriver |         | Ruettchen<br>Breda | NL      | 1234<br>AB | Breda                            | Straat van<br>ontvangst 30 | Klaar voor<br>ondertekening   | 2020-02-18 16:19 |
| æ           |   |     | T                  | 1          | NLDEM0124VAE    | Demodriver |         | Retailer DC        | NL      | 1234<br>AB | Amsterdam                        | Straat van<br>ontvangst 30 | Ondertekend<br>door chauffeur | 2020-02-26 14:49 |
| <b>(</b>    | * |     | T                  |            | NLDEM0125VAE    |            | 123     | Retailer DC        | NL      | 1234<br>AB | Amsterdam                        | Straat van<br>ontvangst 30 | Klaar voor<br>ondertekening   | 2020-02-21 14:26 |
| Ð           | * |     | <u>T.</u>          |            | NLDEM0126VAE    |            | 123     | Retailer DC        | NL      | 1234<br>AB | Amsterdam                        | Straat van<br>ontvangst 30 | Klaar voor<br>ondertekening   | 2020-02-21 14:27 |

## Signoff via pincode

|       |        | Dashbo | ard e-    | Documents |                 |              |             |          | H Ha       | <b>ansTsigner</b><br>ollect + Go Demo | Omgeving                   | ~                             | -                |
|-------|--------|--------|-----------|-----------|-----------------|--------------|-------------|----------|------------|---------------------------------------|----------------------------|-------------------------------|------------------|
| e-Doo | uments | ;      |           |           |                 |              | Platform    | ionafhan | kelijke o  | ndertekening                          | <b>₹</b> Fil               | ter/Zoeken Q                  | <b>*</b> ~       |
|       |        |        |           | Bijlagen  | Code            | Document ond | ertekenen   |          | Code       | Plaats                                | Straat + nr.               | Status                        | Laatst gewijzigd |
| æ     |        |        | <u>T</u>  | 1         | DEACD123VAE     |              |             |          | 1234<br>AB | Breda                                 | Straat van<br>ontvangst 30 |                               | 2020-03-10 17:55 |
| Ŧ     | *      |        | <u>T</u>  |           | NL12345678VAE   | leken        |             | 0 / 4    | 1234<br>AB | Amsterdam                             | Straat van<br>ontvangst 30 | Klaar voor<br>ondertekening   | 2020-01-08 11:05 |
| Ŧ     | *      |        | <u>T.</u> |           | NL1234567VAE    | Dpmerkingen  |             |          | 1234<br>AB | Amsterdam                             | Straat van<br>ontvangst 30 | Klaar voor<br>ondertekening   | 2020-01-08 11:01 |
| Ŧ     |        |        | <u>T</u>  | 2         | NL1234686778VAE |              |             | 0 / 255  | 1234<br>AB | Breda                                 | Straat van<br>ontvangst 30 | Ondertekend<br>door chauffeur | 2020-02-05 12:21 |
| Ŧ     | *      |        | <u>T.</u> |           | NL5234686778VAE |              | ANNULEREN   | TEKEN    | 1234<br>AB | Breda                                 | Straat van<br>ontvangst 30 | Klaar voor<br>ondertekening   | 2020-02-18 16:19 |
| Ŧ     |        |        | <u>T</u>  | 1         | NLDEM0124VAE    | Demodriver   | Retailer DC | NL       | 1234<br>AB | Amsterdam                             | Straat van<br>ontvangst 30 | Ondertekend<br>door chauffeur | 2020-02-26 14:49 |
| ŧ     | *      |        | <u>T</u>  |           | NLDEM0125VAE    | 123          | Retailer DC | NL       | 1234<br>AB | Amsterdam                             | Straat van<br>ontvangst 30 | Klaar voor<br>ondertekening   | 2020-02-21 14:26 |
| ŧ     | *      |        | <u>T.</u> |           | NLDEM0126VAE    | 123          | Retailer DC | NL       | 1234<br>AB | Amsterdam                             | Straat van<br>ontvangst 30 | Klaar voor<br>ondertekening   | 2020-02-21 14:27 |